CentreCOM<sup>•</sup> LA-PCM-T V3

# ユーザーマニュアル・Windows®Me編

アライドテレシス株式会社

この度は、「CentreCOM LA-PCM-T V3」LAN PC カード(以下、 本製品 をお買い上げいただきまして誠にありがとうございます。

このユーザーマニュアルは、本製品を Windows Me のもとで正 しくご利用いただくための手引きです。必要なときにいつでもご 覧いただくために、保証書とともに大切に保管くださいますよう お願いいたします。

また、以下に挙げた例は一例であり、お客様の環境によっては、 手順や表示画面が異なることがありますことを、了承くださいま すようお願い申し上げます。

別冊子「CentreCOM LA-PCM-T V3 ユーザーマニュアル」を参 照する場合には、「Windows 98」を「Windows Me」に読み替え てください。

アップデートインストール 1

お使いのコンピュータを Windows 95/98 から Windows Me へ アップデートする場合、次の手順でドライバーを更新してください。

- 1 Windows Me にアップデートする前に、Windows 95/98上 で本製品が正常に動作していることを確認してください。
- Windows Me にアップデートします(アップデート後、本 製品はWindows 95/98 用ドライバーで動作しています)。
- 3 「4 ドライバーの更新」(p.2) に従い、Windows Me 用のド ライバーに更新してください。

# 2 ドライバーの新規インストール

プリインストール版や、Windows 95/98 の環境を残さず Windows Me を新規にインストールし、今回初めて本製品のドライ パーをインストールする場合、次の手順でドライパーをインス トールしてください。

- 本製品をコンピュータのPCカードスロットに取り付けてい ない状態で、コンピュータの電源をオンにし、Windows Me を起動してください。
- 2 コンピュータのPCカードスロットに本製品を挿入してください。Windows Me は、本製品の挿入を自動的に検出し、「新しいハードウェアの追加ウィザード」が表示されます。 「ドライバの場所を指定する(詳しい知識のある方向け)(S)」を選択し、「次ヘ>」をクリックしてください。

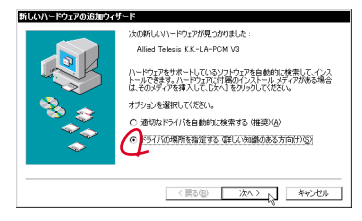

図 2.1 新しいハードウェアの検出

3「使用中のデバイスに最適なドライバを検索する(推奨)」の 「検 索 場 所 の 指 定」をチェックし、パスとして 「A:¥WINDOWS.ME」を入力してください。「リムーパブル メディア(フロッピー、CD-ROM など)」のチェックを外し てください。本製品のドライバーディスクをフロッピーディ スクドライブに挿入し、「次へ>」をクリックしてください。

| 新しいハードウェアの追加ウィ  | f~F                                                                                                    |       |  |  |
|-----------------|----------------------------------------------------------------------------------------------------|-------|--|--|
|                 | NLALFAY(は、ハードドダイのほうパチラ・ウースと、ためは朝年<br>した時間の後期になり、株容も数時では、この人もありうつ<br>一日につけたますです。01日代で、ロハーモラリスター<br>「日につけたますです。01日代で、ロハーモラリスター<br>「日本日本時間のたち!!! ・ ・ ・ ・ ・ ・ ・ ・ ・ ・ ・ ・ ・ ・ ・ ・ ・ ・ | ックを外す |  |  |
| (第3個) 次へ) キャンセル |                                                                                                    |       |  |  |

図 2.2 ドライバーの所在の指定

- 4 「デバイス用のドライバファイルの検索: Allied Telesis LA-PCM-T V3 LAN Card 」、「ドライバのある 場所:A:¥WINDOWS.ME¥NETATMV3.INF」となっている ことを確認し、「次へ>」をクリックしてください。
- 5 ドライバーがコピーされます。「新しいハードウェアのイン ストールが完了しました。」が表示されますので、「完了」を クリックしてください。
- 6「システム設定の変更」ダイアログが表示されます。フロッ ピーディスクドライブからドライバーディスクを抜き、「今 すぐ再起動しますか?」という問いに対して、「はい(Y)」を クリックしてください。

### 3 インストールの確認とアダプターの設定

別冊子「CentreCOM LA-PCM-T V3ユーザーマニュアル」の p.14 ~ 16 をご覧ください。

# 4 ドライバーの更新

ドライパーの更新は、弊社のホームページ(http://www.alliedtelesis.co.jp/)などから、最新のドライパーを入手した場合に実 行します。

- 1 「スタート」 「設定」 「コントロールパネル」とたどり、 「システム」アイコンをダブルクリックしてください。
- 2「デバイスマネージャ」タブをクリックし、「ネットワークア ダプタ」の下にある「Allied Telesis LA-PCM-T V3 LAN Card」アイコンをダブルクリックしてください。
- 3 「ドライバ」タブを選択し、「ドライバの更新」ボタンをク リックしてください。
- 4 「デパイスドライパの更新ウィザード」が現れます。「ドライ パの場所を指定する(詳しい知識のある方向け)(S)」を選 択し、「次へ>」をクリックしてください。
- 5「特定の場所にあるすべてのドライバの一覧を表示し、イン ストールするドライバを選択する(D)」を選択し、「次へ>」 をクリックしてください。
- 6「デバイスの選択」ダイアログで「ディスク使用(H)」ボタ ンをクリックしてください。
- 7 本製品の最新ドライバーディスクをフロッピーディスクド ライブに挿入してください。 「ディスクからのインストール」ダイアログの「製造元ファ イルのコピー元:」に「A:¥WINDOWS.ME」を入力し、「OK」 ボタンをクリックしてください。
- 8 <u>新たな</u>「デバイスの選択」ダイアログが現れます。「Allied Telesis LA-PCM-T V3 LAN Card」を選択し、「OK」ボタ ンをクリックしてください。
- 9 次の警告が現れた場合、「はい(Y)」をクリックしてください。

| ドライバ 更新の警告 |                                                                        |  |  |
|------------|------------------------------------------------------------------------|--|--|
| Δ          | 選択したドライバはりた。現在使用しているドライバの方がハードウェア<br>デバイスに動していると思ればます。選択したドライバを使用しますか? |  |  |

図 4.1 ドライバー更新の確認

- 10「デバイス用のドライバファイルの検索: Allied Telesis LA-PCM-T V3 LAN Card」「ドライバのある 場所: A:¥WINDOWS.ME¥NETATMV3.INF」となっている ことを確認し、「次へ>」をクリックしてください。
- 11 ドライバーがコピーされます。「ハードウェアデバイス用に 選択したドライバがインストールされました。」が表示され ますので、「完了」をクリックしてください。
- 12「システム設定の変更」ダイアログが表示されます。フロッ ビーディスクドライブからドライバーディスクを抜き、「今 すぐ再起動しますか?」という問いに対して、「はい(Y)」 をクリックしてください。

# 5 ドライバーの削除

別冊子「CentreCOM LA-PCM-T V3ユーザーマニュアル」のp.18 をご覧ください。

# 6 ドライバーの再インストール

ドライバーの再インストールは、本製品のドライバーのインス トールに失敗したときなどに実行します。

- 1 「5 ドライバーの削除」(p.2)の手順に従い、ドライバーを 削除します。
- Windows Me を終了し、コンピュータの電源をオフにし、本 製品を PC カードスロットから取り外してください。
- 3 コンピュータの電源をオンにし、Windows Me を起動して ください。
- 4 PCカードスロットに本製品を挿入してください。Windows Me は、本製品を検出します。
- 5「新しいハードウエア」ダイアログ(ファイルLAPCMV35. sys が見つかりませんでした。)が現れたら、ドライバーディ スクをフロッピーディスクドライブに入れ、「ファイルのコ ピー元:」に「A:¥WINDOWS.ME」を入力して、「OK」を クリックしてください。

| 新しいハー | ードウェア                                                                                                    | ×                                  |
|-------|----------------------------------------------------------------------------------------------------|------------------------------------|
| _     | ファイル LAPCMN35.sys が見つかりませ<br>んでした。                                                                                                    | C CK                               |
|       | 続けるには、CentreCOM LA-POM-T YS<br>Driver Diak、のラベルが打したティス<br>クが必要です。このディスクは、コンビ<br>コータまたはデバイスの製造元から配着<br>されています。<br>ファイルのコビー元(D):<br>A:WIINCOWS.WE | キャンセル<br>スキップ(S)<br>詳細(D)<br>参照(B) |

図 6.2

6 Windows Me を再起動してください。

# 7 ドライバーのトラブル

別冊子「CentreCOM LA-PCM-T V3ユーザーマニュアル」の p.19 ~ 20 をご覧ください。

#### $\bullet \bullet \bullet \bullet \bullet$

CentreCOM はアライドテレシス株式会社の登録商標です。 Windows は米国 Microsoft Corporationの米国及びその他の国に おける登録商標です。その他 この文書に掲載しているソフトウェア および周辺機器の名称は各メーカーの商標または登録商標です。

©2000 アライドテレシス株式会社